## Instalación IDE Arduino con soporte para Intel Galileo

Gonzalo Perez Paina

De la página de Arduino: <u>https://www.arduino.cc/en/</u>

descargar la última versión del IDE (versión 1.8.2), de 32 o 64 bits dependiendo del Linux utilizado. \$ uname -a

le indica la versión de Linux: x86 para 32 bits, y x86\_64 par 64 bits.

Pasos a seguir:

- 1. Descomprir el archivo.
- 2. Ir a la carpeta descomprimida y ejecutar el binario arduino (IDE Arduino)
- 3. Ir al menú "Tools", donde dice Board ("Board: Arduino/Genuino Uno"), y elegir "Boards Manager...", se abrirá una ventana.
- 4. En la nueva ventana, escribir Galileo (en el campo editable), y cuando aparezca la opción, hacer click para que se instale. Va a instalar el soporte para Intel, versión 1.6.7+1.0
- 5. La instalación va a dar un Error, no importa, darle OK y cerra la ventana de "Boards Manager".
- 6. Cerrar el IDE.
- 7. Abrir una terminal e ir al directorio: .arduino15/packages/Intel/tools/i586-poky-linux-uclibc/1.6.2+1.0/i586 (directorio oculto en el directorio \$HOME del usuario)
- 8. Desde ese directorio, editar el archivo install\_script.sh
- 9. En la línea 106, donde dice +111 cambialo por /111
- 10. Volver a la terminal en el mismo directorio y ejecuta el script, se ejecuta con
  \$./install\_script.sh

El IDE Arduino debería estar funcionando con soporte para la Intel Galileo.

(NOTAS: Lo que se descarga con el "Board Manager..." se encuentra en el directorio oculto .arduino15 – particularmente bajo packages/Intel)

## Configuración del puerto serie

(de <a href="https://software.intel.com/en-us/get-started-arduino-install#Linux">https://software.intel.com/en-us/get-started-arduino-install#Linux</a>)

- 1. Verificar si existe el puerto ttyACM\*, \$ ls /dev/ttyACM\* Nota: si no existe el puerto, puede deberse a varias motivos
- El administrador de modems está utilizando el puerto. Para desinstalarlo hacer
  \$ sudo apt-get remove modemmanager
- El puerto ttyACM no se crea de forma automática cuando se conecta la placa. Para solucionarlo se debe crear el archivo: /etc/udev/rules.d/50-arduino.rules Y agregar lo siguiente: KERNEL=="ttyACM[0-9]\*", MODE="0666" Luego, reiniciar el servicio de udev \$ sudo service udev restart
- 2. Si aún no se tiene acceso al puerto desde el IDE, se puede deber a que el usuario no pertenece al grupo dialout. Agregar el usuario al grupo con el comando:
  \$ sudo adduser user\_name dialout

3. Reiniciar el IDE e intentar nuevamente.

## Actualización del Firmware

Actualizar el Fimware de la Intel Galileo es el primer paso luego de la instalación de los drivers y el IDE. Sirve además para probar que todo ha sido instalado correctamente, y prepara la Intel Galileo con el Firmware más actual hasta el momento.

- Reiniciar la Galileo sin memoria SD Primero desenchufar el cable USB y luego reiniciar la placa quitando y volviendo a colocar la alimentación (asegurarse que el cable cliente USB está desconectado antes de alimentar la placa)
- 2. Configurar el IDE Arduino Elegir el puerto serie y la placa (menú Tools)
- Actualización del Firmware Desde el menú Help → Firmware Update (para la versión Arduino 1.5.3)

O descargar la herramienta para actualización del Firmware de <u>https://software.intel.com/en-us/updating-firmware-for-arduino-mac-linux</u> Descomprimir, asignar permisos de ejecución, y ejecutar (indica la versión actual del Fw, y la versión a instalar)